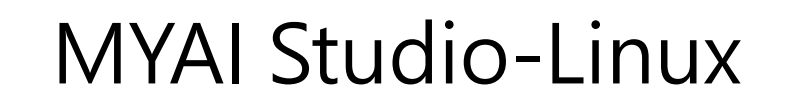

MYAI Studio 是人工智慧開發工具。將 AI 開發環境封裝到 Docker 容器中,並提供 web 接口供多人同時連接。提供 180 多個精選演算法 SDK 範例。

版本 20241108

#### 1

#### 應用

 可應用於產品缺陷檢測、醫學影像分析、人工智慧教材、犯罪偵查與預防、門禁考勤、智慧長照護理、公共安全、大數據分析、 股價推論、金融指數推斷、研究和開發等。

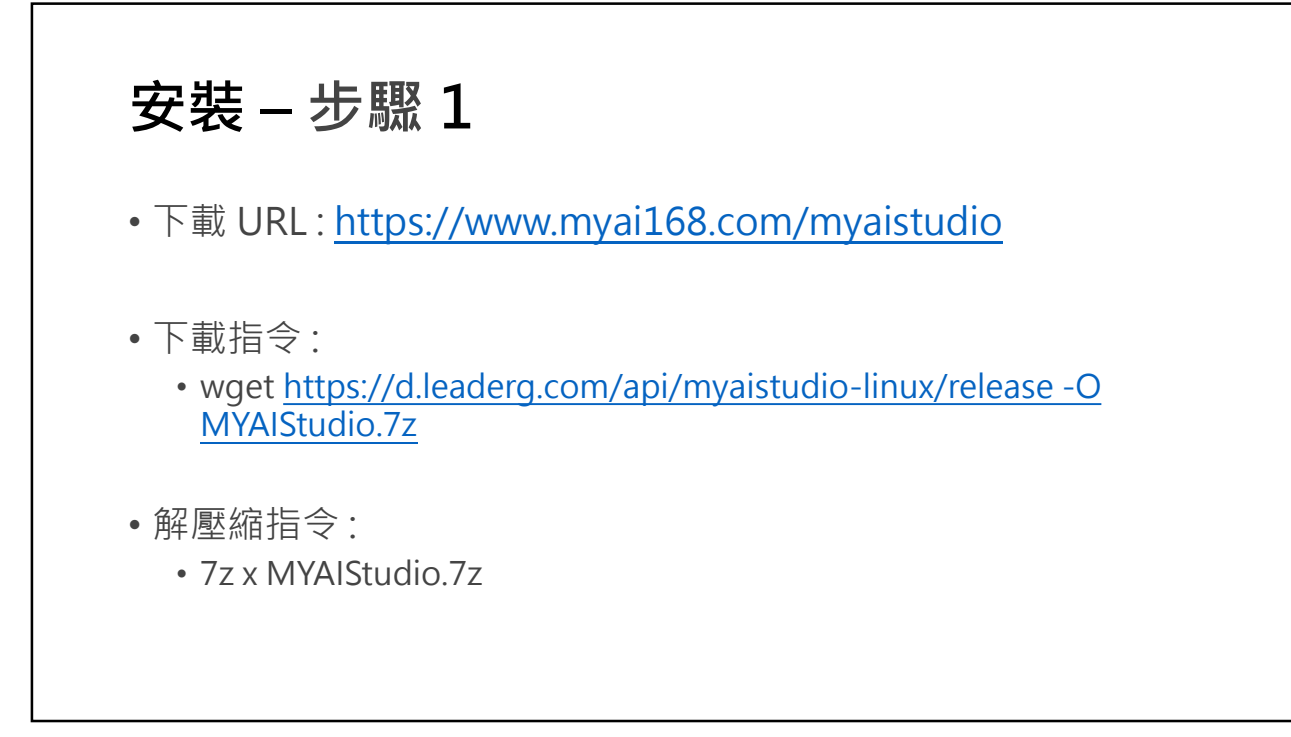

### 安裝 – 步驟 2

• 安裝和更新顯卡驅動程序。

•請參閱 https://www.myai168.com/article/index?sn=11544

安裝 – 步驟 3

• 安裝 Docker。

•請參閱 https://www.myai168.com/article/index?sn=11541

5

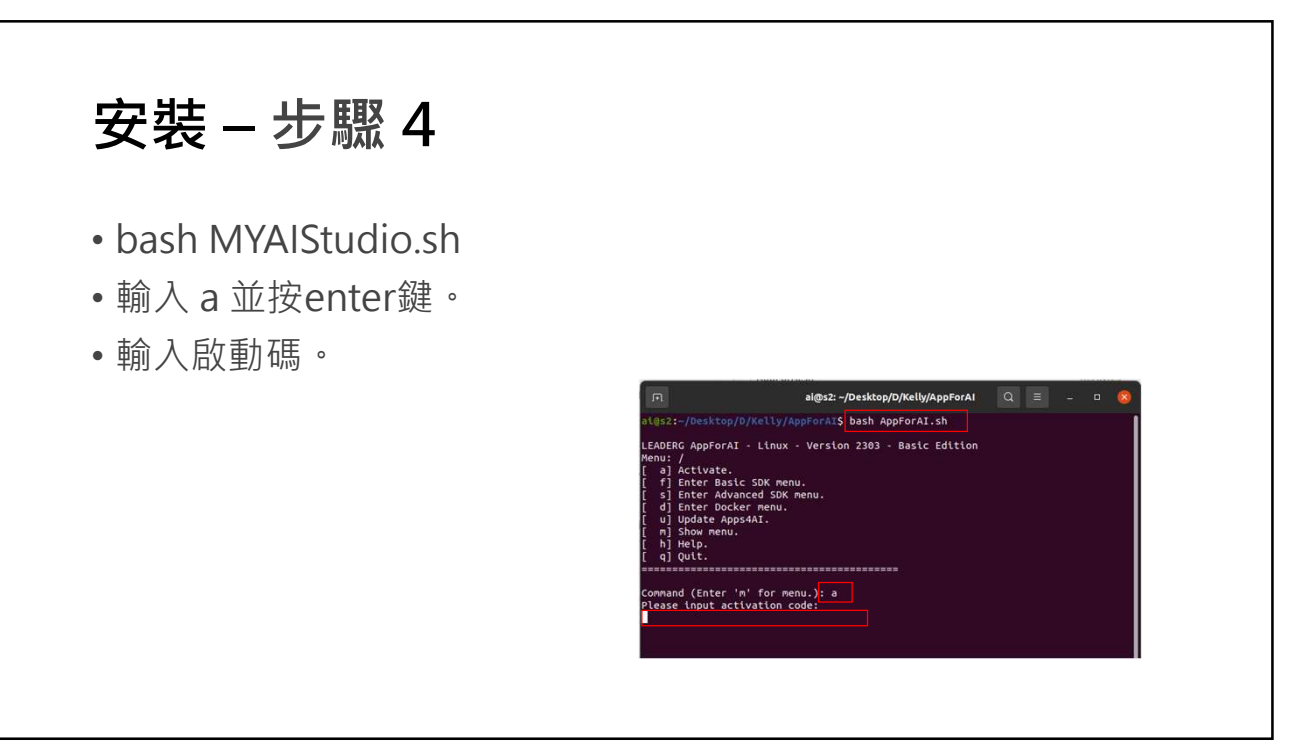

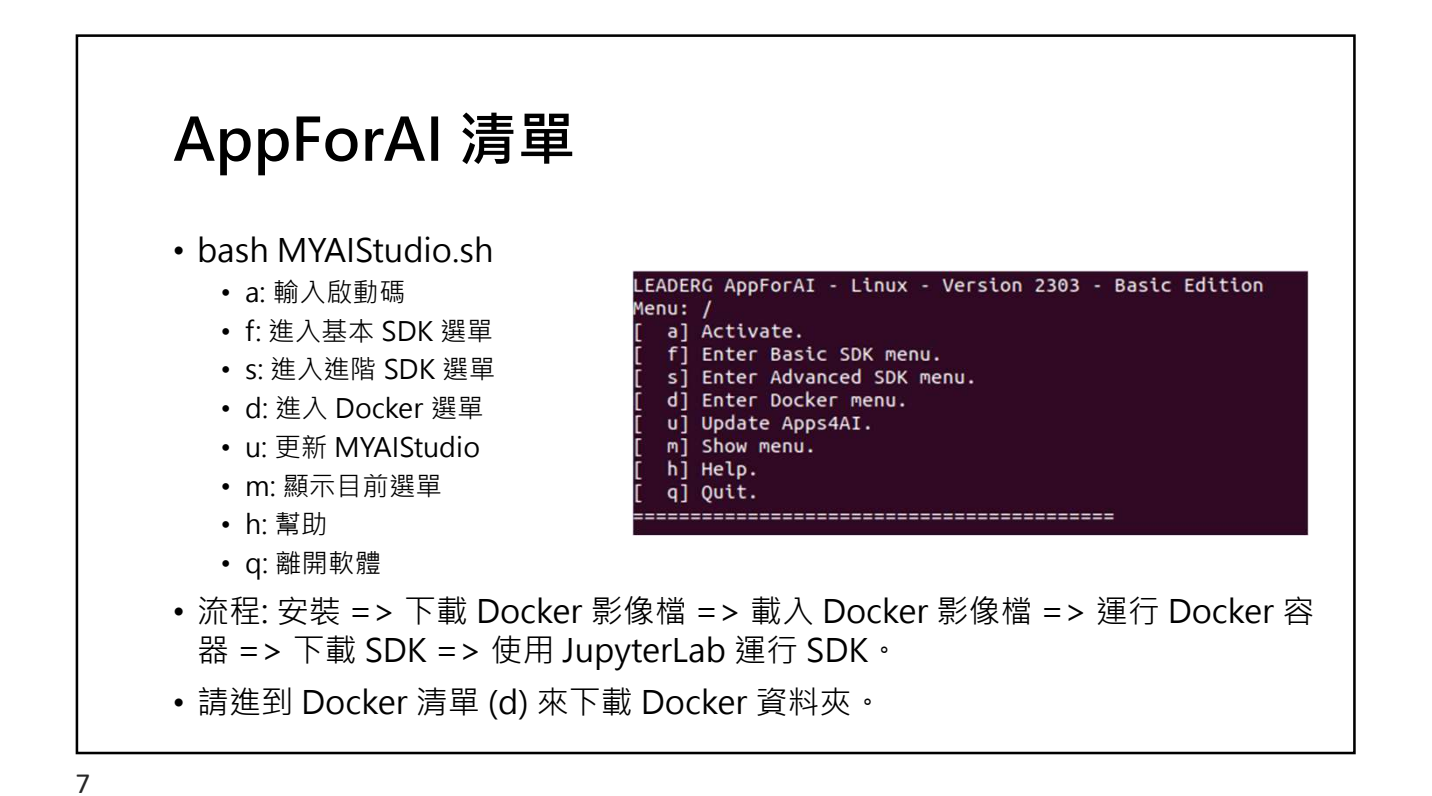

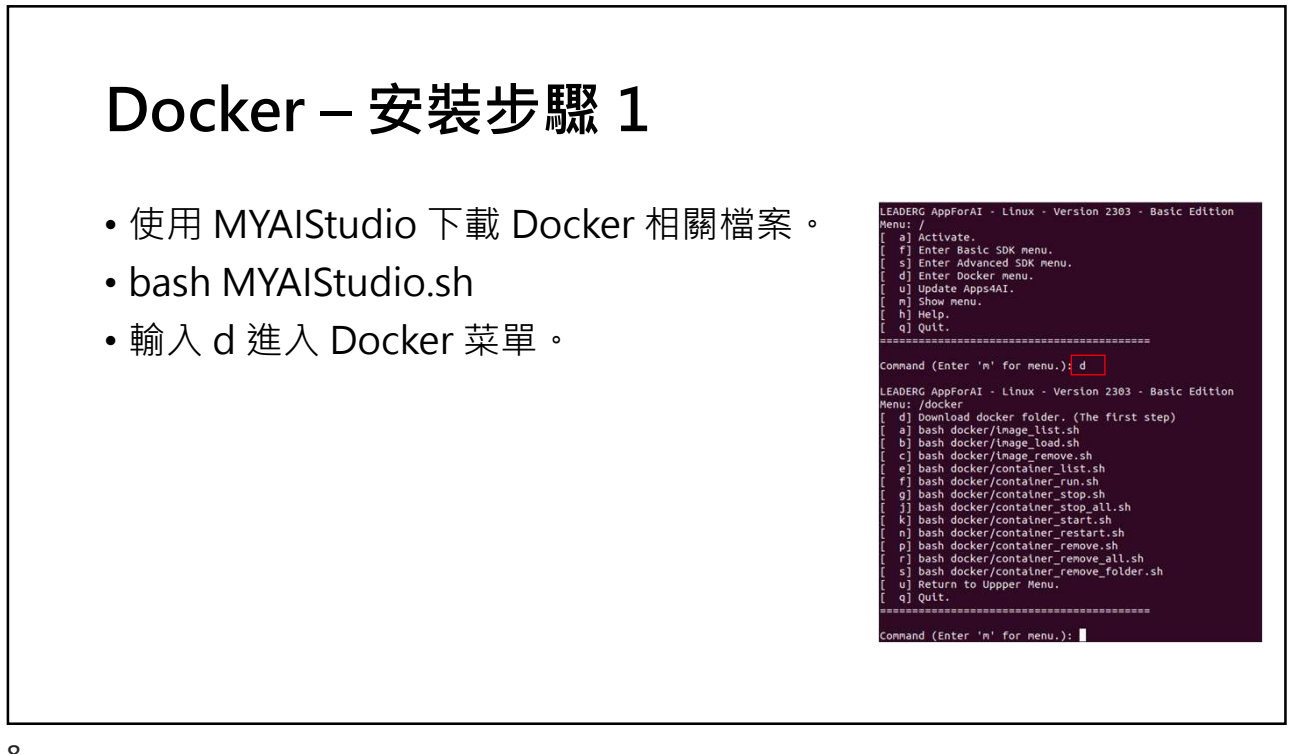

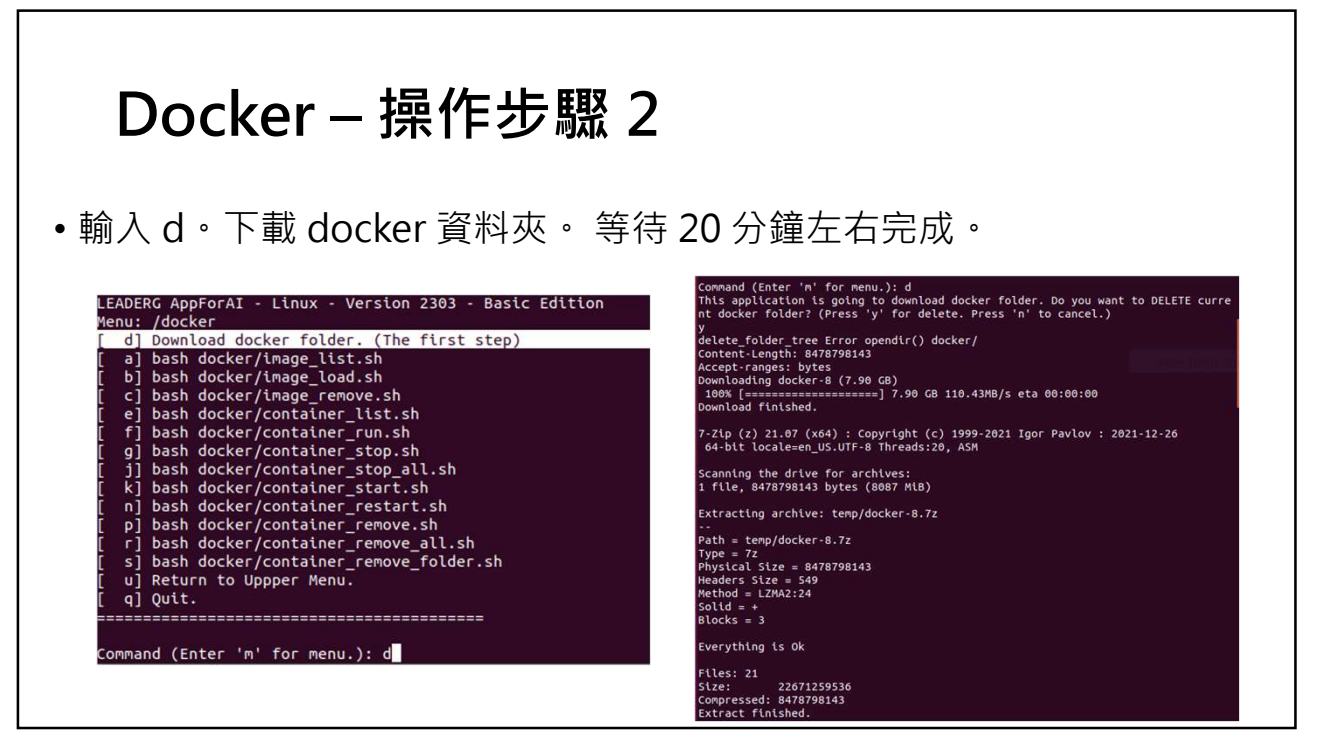

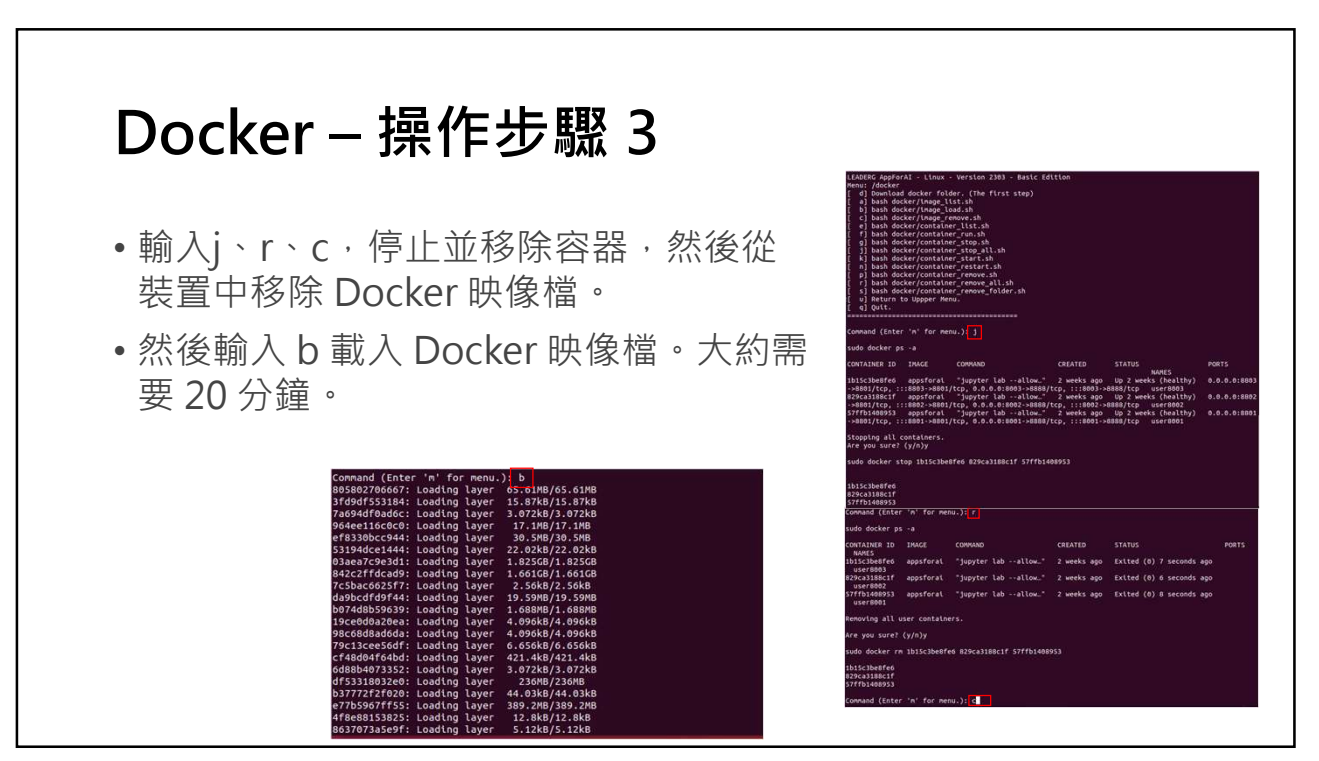

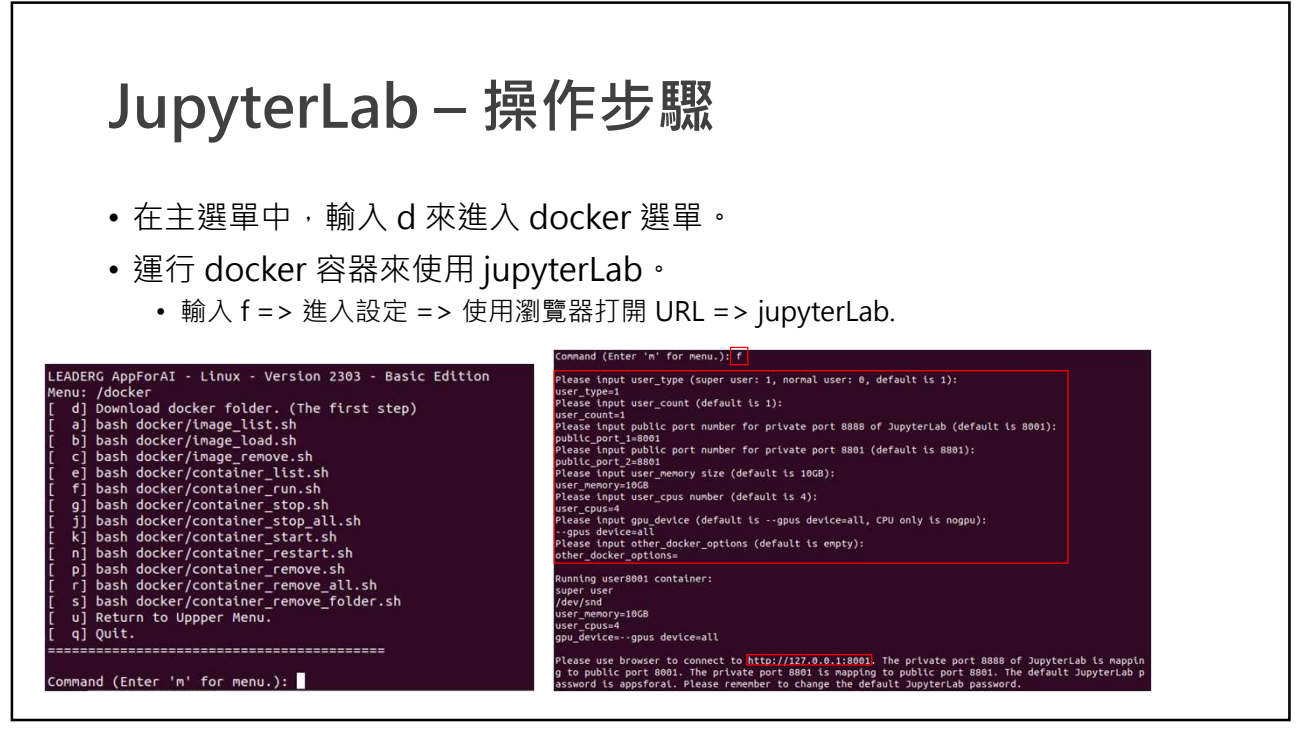

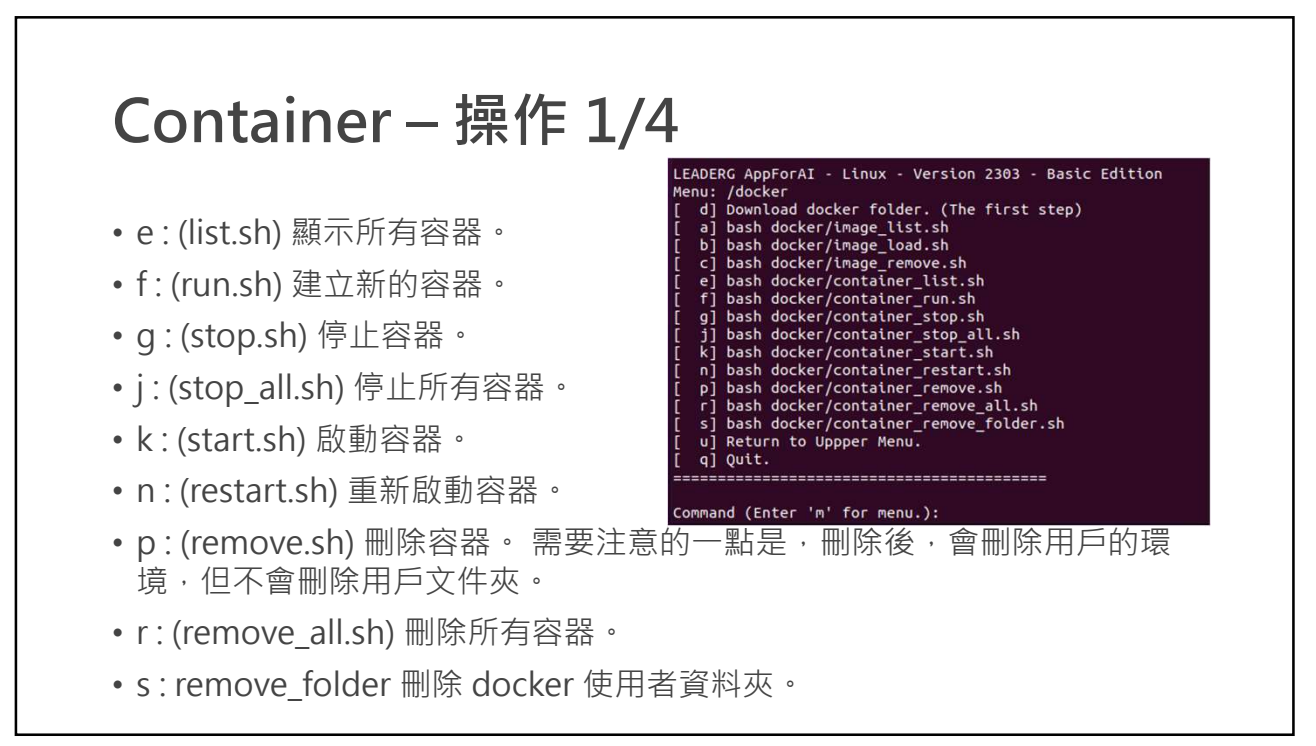

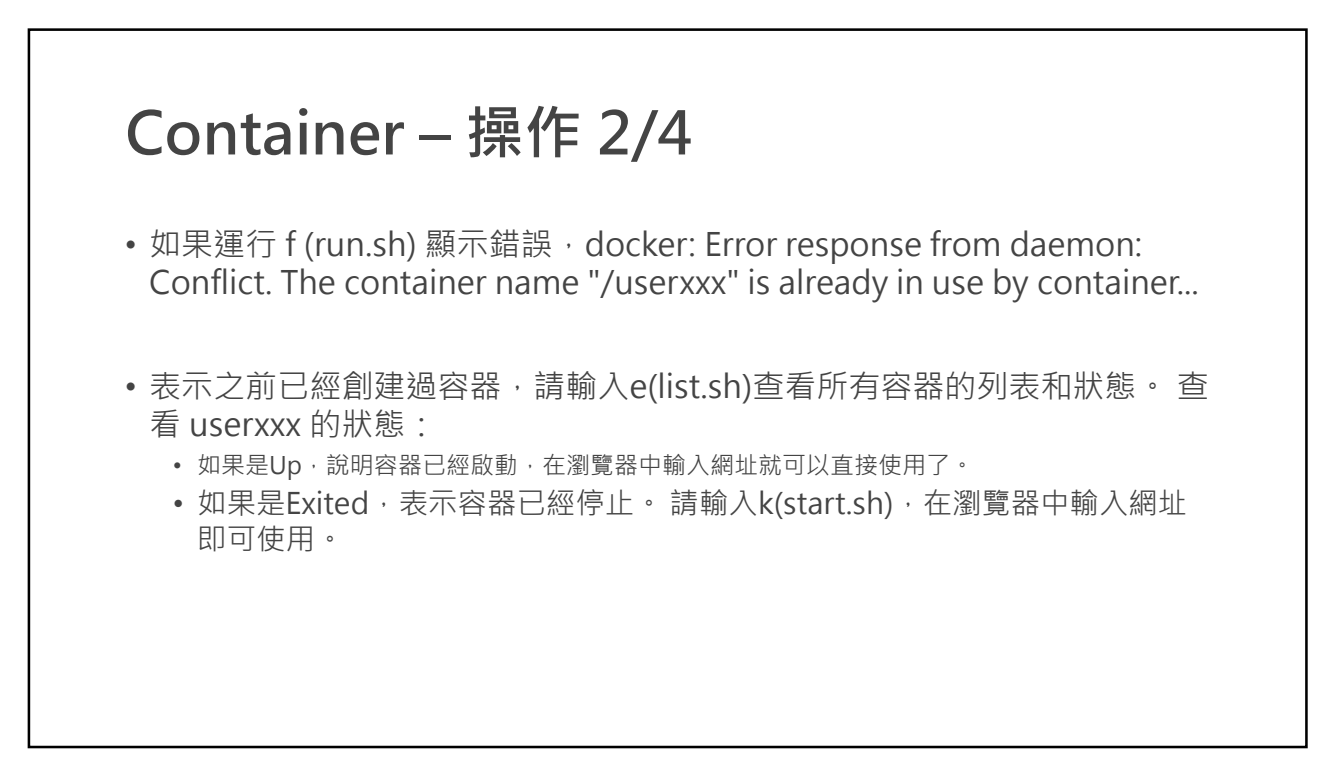

## Container – 操作 3/4

- 運行 p (remove.sh) => 得到 Error response from daemon: You cannot remove a running container. Stop the container before attempting removal or force remove.
- •表示容器還在運行,無法刪除。請輸入g(stop.sh)停止容器, 然後運行p(remove.sh)刪除。

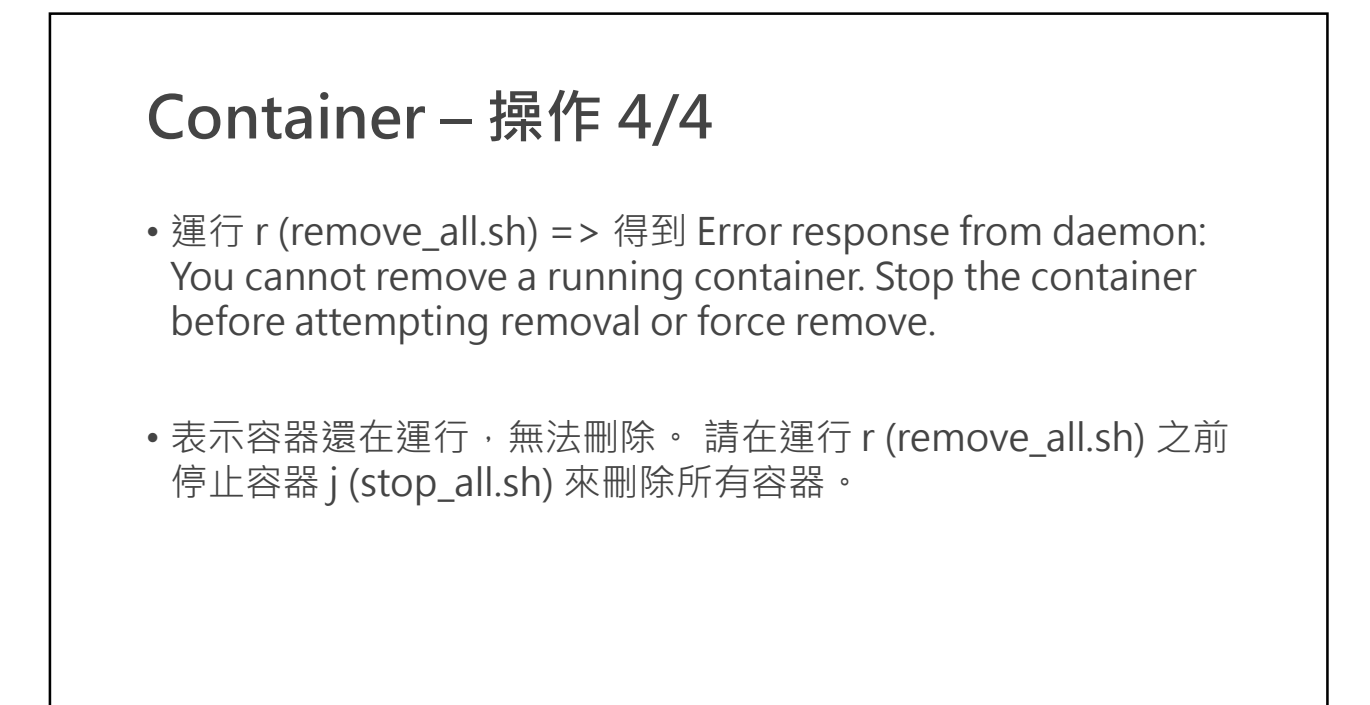

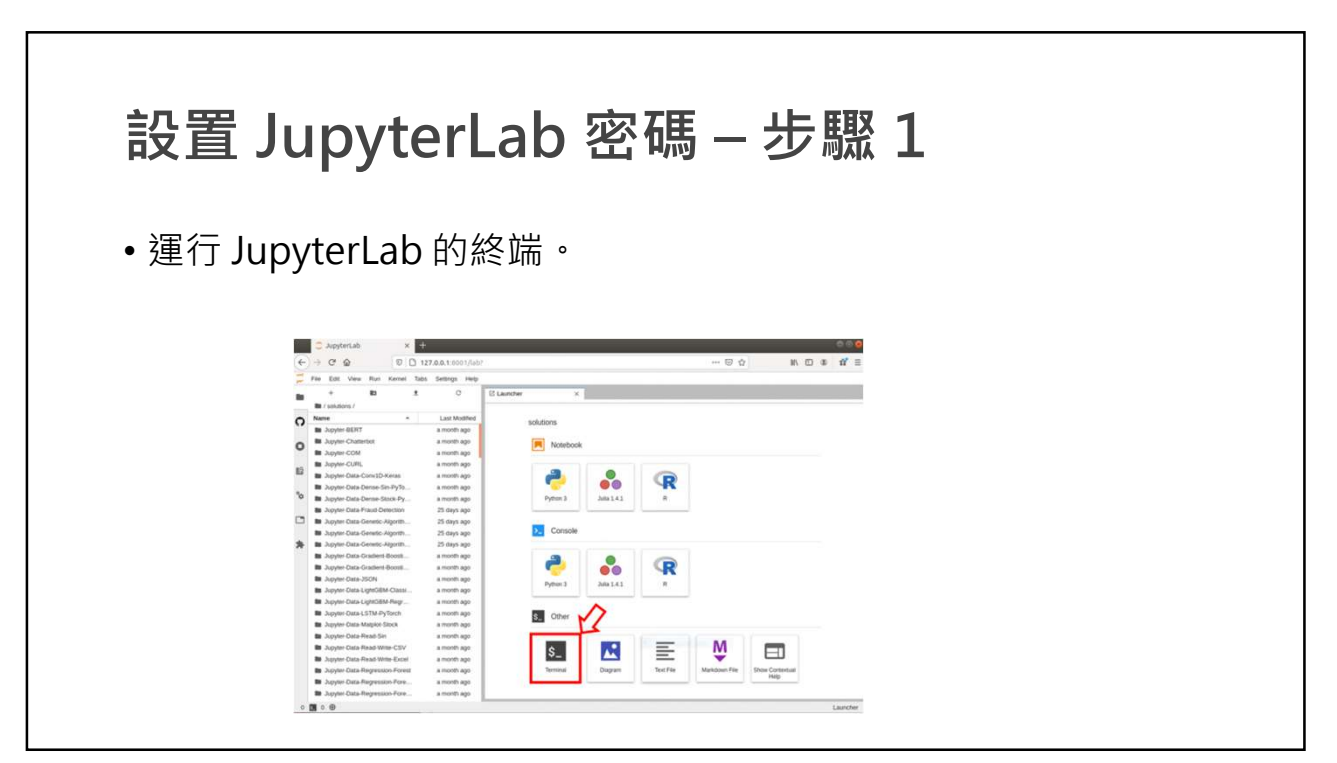

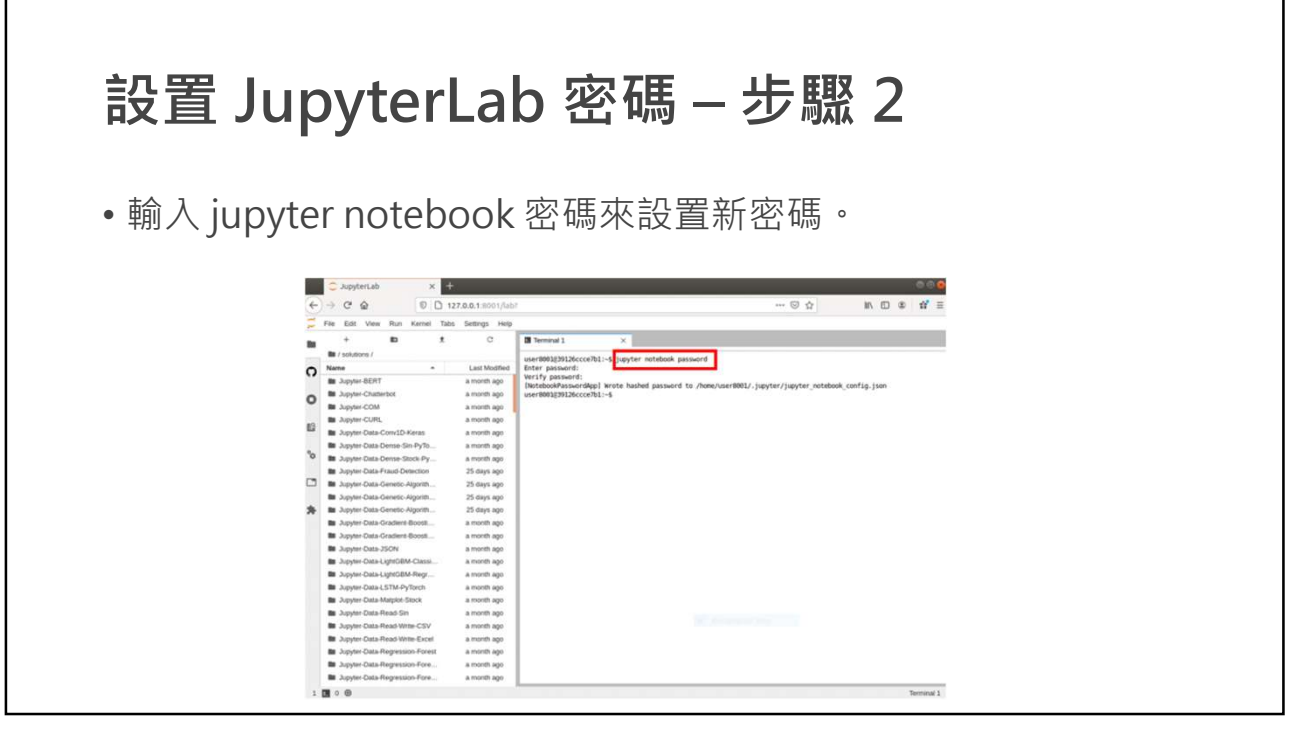

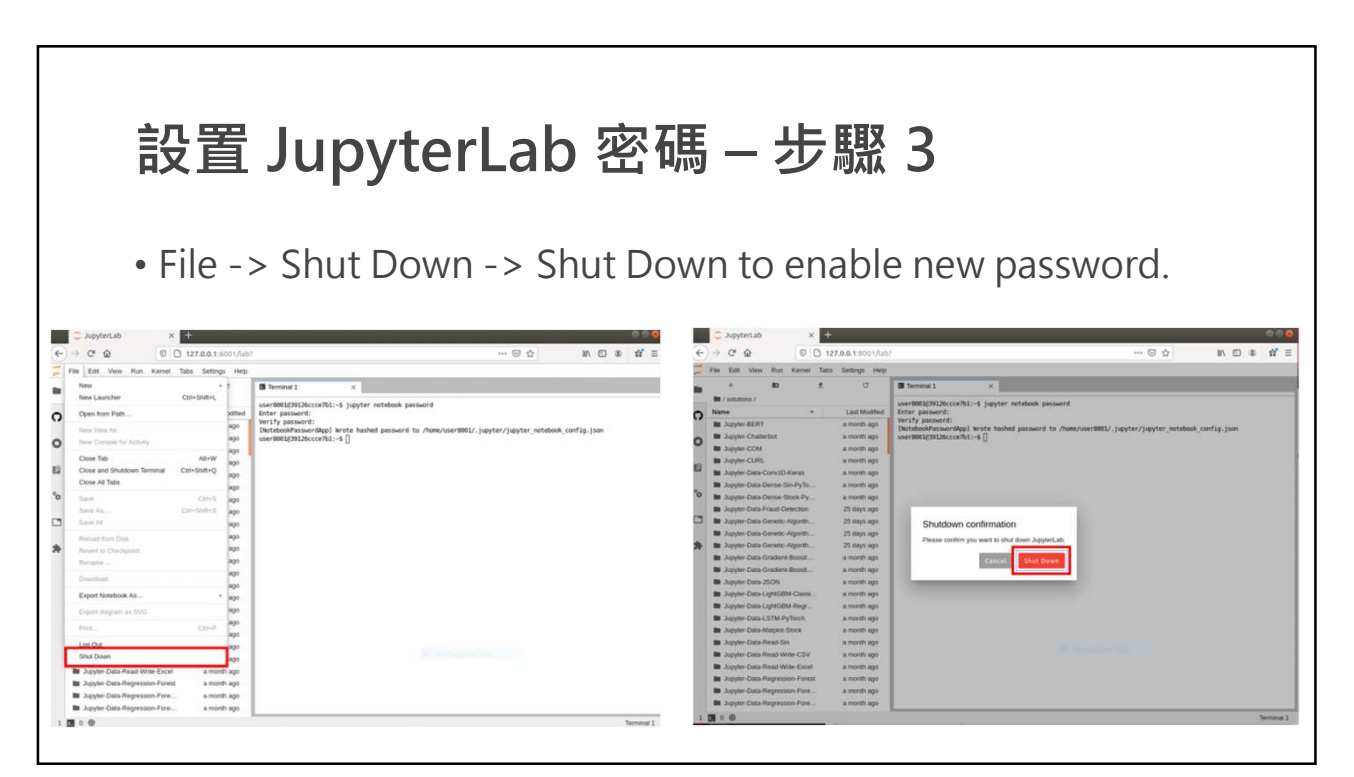

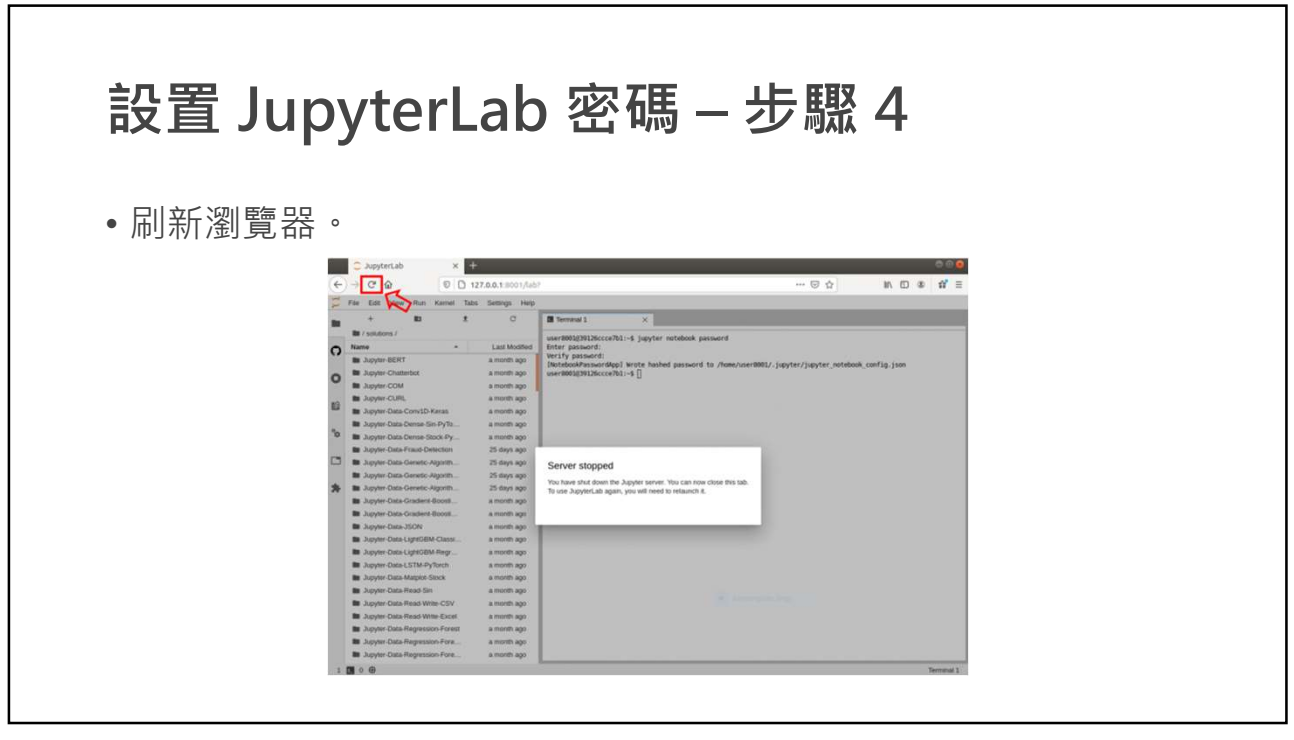

# 重置 JupyterLab 密碼

• 移除 MYAIStudio/docker\_users/userxxx/.jupyter 資料夾來重設 密碼。

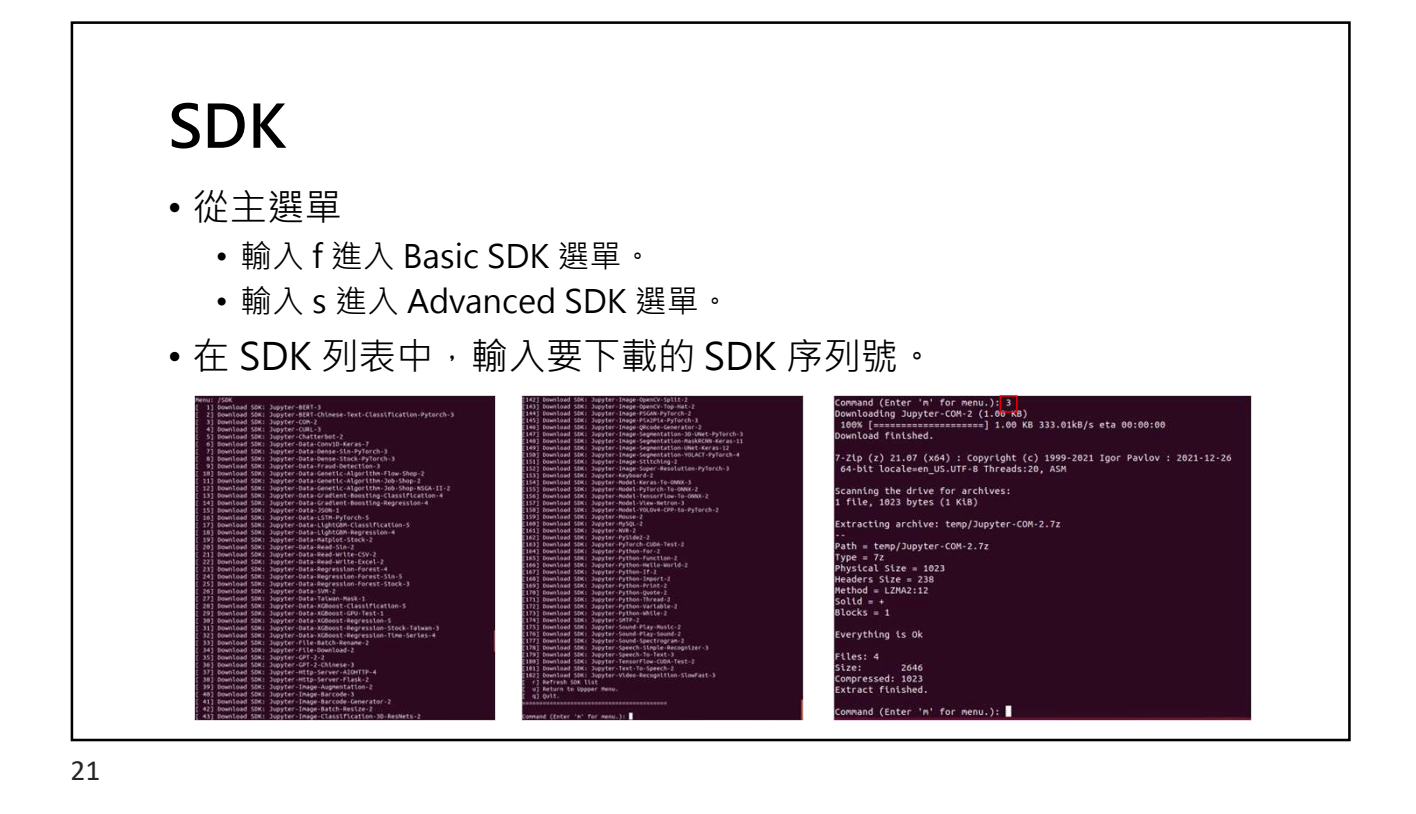

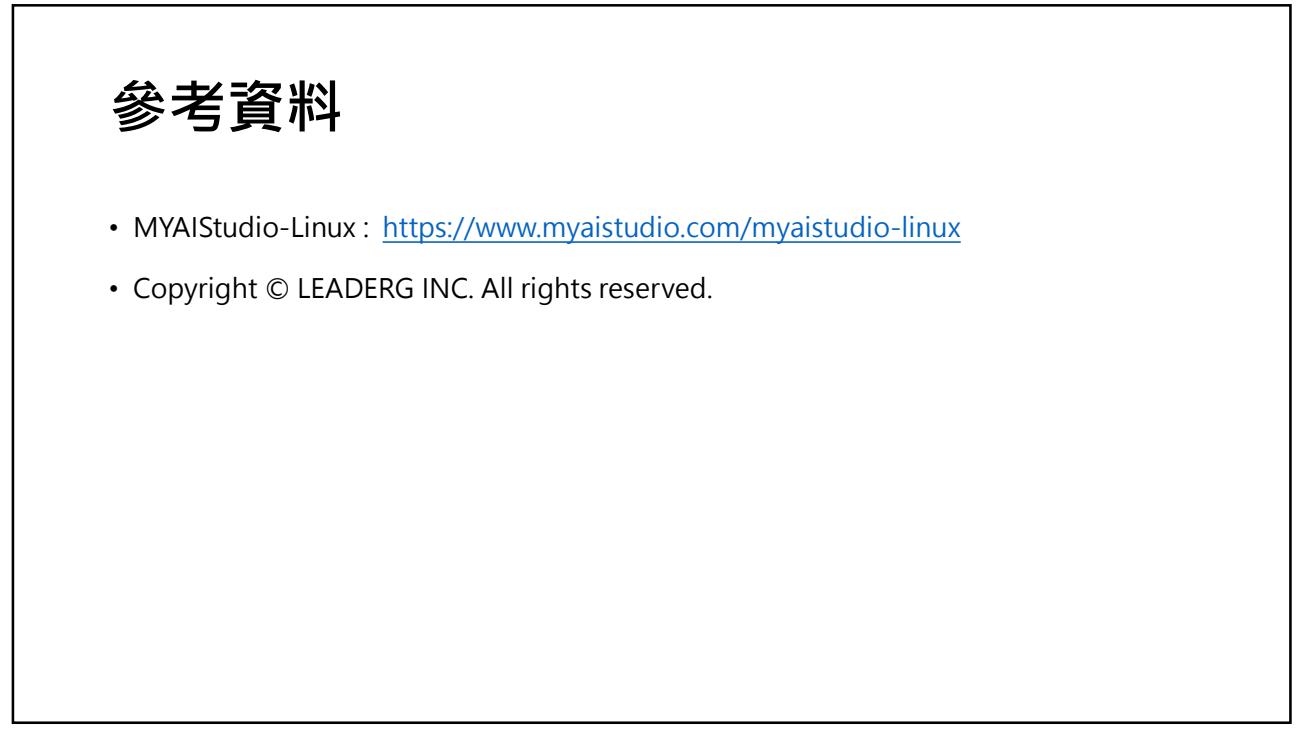